## **Intrusion Detection/Prevention**

Intrusion detection and prevention can save companies heaps of money that would be spent on damages/recovery of a network. Using Snort (for detection/prevention) in tandem with Wireshark (for looking at the contents of the alert) allows for a cybersecurity/IT professional to determine the origins and causes of an intrusion. Even simply scanning a network for vulnerabilities can be detected (any good hacker scans first to determine a plan of action). In order to properly set up a program through pfsense (Snort) that detects/prevents intrusions, it must first be configured with the proper settings.

The first step is to locate the package manager in pfsense. From your internal network, open a browser window and type in the LAN interface IP address for pfsense (your firewall) and hit enter. To locate Package Manager, click on System>Package Manager in pfsense (screenshot below).

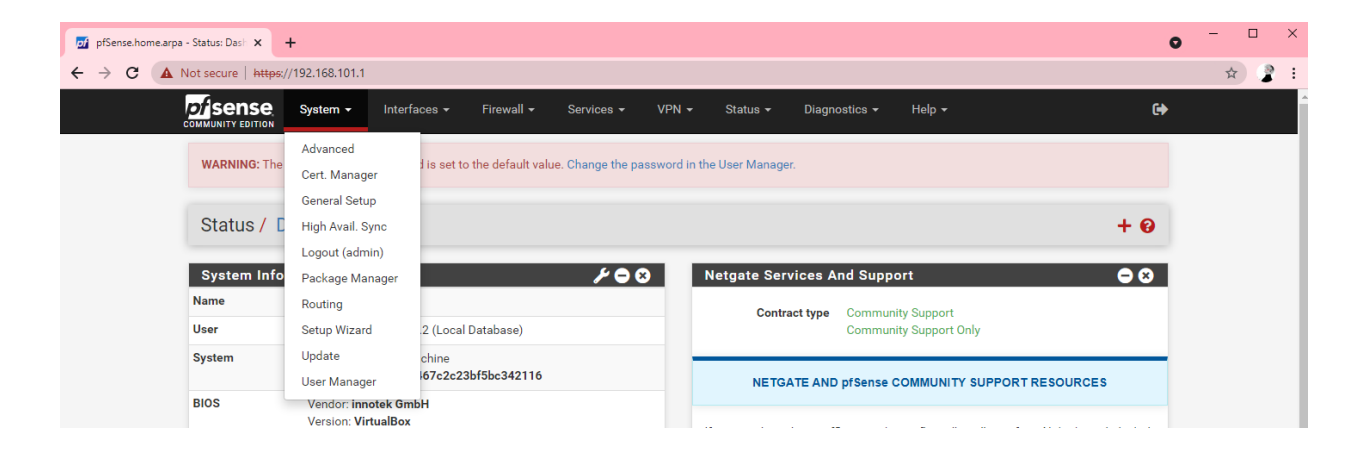

Under available packages, locate Snort and select Install (screenshot next page).

| pa - system rac X +     |                   |                                                                                                    |           |  |
|-------------------------|-------------------|----------------------------------------------------------------------------------------------------|-----------|--|
| Not secure https://192. | 168.101.1/pkg_mgr | php                                                                                                    |           |  |
|                         |                   | Package Dependencies:<br>@ lightpd-1.4.59 @ jq-1.6 @ whois-5.5.7 @ rsync-3.2.3_1 @ py-maxminddb-2.0.3 @ libmaxminddb-1.6.0<br>@ iprange-1.0.4 @ grepcidr-2.0 @ python38-3.8.10 @ php74-7.4.20 @ php74-intl-7.4.20 @ py-sqlite3-<br>3.8.10_7                                                                                                    |           |  |
| pimd                    | 0.0.3_4           | PIMD Multicast Routing. Lightweight, stand-alone implementation of Protocol Independent Multicast-Sparse Mode. Conflicts<br>with Quagga OSPF. These packages cannot be installed at the same time.                                                                                                    | + Install |  |
|                         |                   | Package Dependencies:<br>Ø pimd-2.3.2_2                                                                                                    |           |  |
| RRD_Summary             | 2.0_1             | RRD Summary Page, which will give estimated month-over-month traffic passed In/Out during the specified period.                                                                                                    | + Install |  |
| Service_Watchdog        | 1.8.7_1           | Monitors for stopped services and restarts them.                                                                                                    | + Install |  |
| Shellcmd                | 1.0.5_2           | The shellcmd utility is used to manage commands on system startup.                                                                                                    | + Install |  |
| siproxd                 | 1.1.4_1           | Proxy for handling NAT of multiple SIP devices to a single public IP.                                                                                                    | + Install |  |
|                         |                   | Package Dependencies:<br>Ø siproxi-0.8.2_1                                                                                                    |           |  |
| snmptt                  | 1.0.0_1           | SNMPTT (SNMP Trap Translator) is an SNMP trap handler written in Perl for use with the Net-SNMP. Easy to setup and use.                                                                                                    | + Install |  |
| -                       |                   | Package Dependencies:<br>@ snmptt-1.4.2_1                                                                                                    |           |  |
| snort                   | 4.1.4_3           | Snort is an open source network intrusion prevention and detection system (IDS/IPS). Combining the benefits of signature,<br>protocol, and anomaly-based inspection.                                                                                                    | + Install |  |
|                         |                   | Package Dependencies:<br>Ø snort-2.9.18_1                                                                                                    |           |  |
| softflowd               | P (2016a)         | SoftBowd semi-stated network traffic analyser capable of CISco Network und export.<br>SoftBowd semi-statefully track traffic flows recorded by listening on a network interface or by reading a packet capture file.<br>These flows may be reported via NetFlow to a collecting host or summarised within softflowd itself.<br>Softflowd supports Netflow versions 1, 5, 9 and 10 (IPFIX) and is fully IPv6-capable - it can track IPv6 flows and send export<br>datagrams via IPv6. It also supports export to multicast groups, allowing for redundant flow collectors. | + Install |  |
|                         |                   | Package Dependencies:<br>Softflowd-1.0.0                                                                                                    |           |  |
| squid                   | 0.4.45_5          | High performance web proxy cache (3.5 branch). It combines Squid as a proxy server with its capabilities of acting as a HTTP<br>/ HTTPS reverse proxy. It includes an Exchange-Web-Access (OWA) Assistant, SSL filtering and antivirus integration via C-<br>ICAP.                                                                                                    | + Install |  |
|                         |                   | Package Dependencies:                                                                                                    |           |  |

Hit confirm install and you should see the following screen when completed (below).

| System / Package Manager / Package Installer                                                                                                    | 0 |
|----------------------------------------------------------------------------------------------------|---|
| pfSense-pkg-snort installation successfully completed.                                                                                                    |   |
| Installed Packages Available Packages Package Installer                                                                                                    |   |
| Package Installation Please note that, by default, snort will truncate packets larger than the                                                                                                    | _ |
| default snaplen of 15158 bytes. Additionally, LRO may cause issues with<br>Stream5 target-based reassembly. It is recommended to disable LRO, if<br>your card supports it.                                                                                                    |   |
| This can be done by appending '-lro' to your ifconfig_ line in rc.conf.<br><br>Message from pfSense-pkg-snort-4.1.4_3:                                                                                                    |   |
| <br>Please visit Services - Snort - Interfaces tab first to add an interface, then select your desired rules packages at the Services - Snort -<br>Global tab. Afterwards visit the Updates tab to download your configured rulesets.<br>>>> Cleaning up cache done.<br>Success | • |

Once installed, Snort will be located under Services (below).

| COMMUNITY EDITION                                                                                                    | Services - VPN -                                 | Status <del>-</del> | Diagnostics 👻 | Help 🗕 |   |
|----------------------------------------------------------------------------------------------------|--------------------------------------------------|---------------------|---------------|--------|---|
| WARNING: The 'admin' account password is set to the default value                                                                                                    | Auto Config Backup<br>Captive Portal             | the User Manager.   | Ĩ             |        |   |
| System / Package Manager / Package In                                                                                                    | DHCP Relay<br>DHCP Server<br>DHCPv6 Relay        |                     |               |        | 0 |
| pfSense-pkg-snort installation successfully completed.                                                                                                    | DHCPv6 Server & RA<br>DNS Forwarder              |                     |               |        |   |
| Installed Packages Available Packages Package Insta                                                                                                    | DNS Resolver<br>Dynamic DNS<br>IGMP Proxy<br>NTP |                     |               |        |   |
| Package Installation                                                                                                    | PPPoF Server                                     |                     |               |        |   |
| Please note that, by default, snort will truncate pack<br>default snaplen of 15158 bytes. Additionally, LRO may<br>Stream5 target-based reassembly. It is recommended to<br>your card supports it. | SNMP<br>Snort<br>UPMP & NAT-PMP                  |                     |               |        | ŕ |
| This can be done by appending '-lro' to your ifconfig<br><br>Message from pfSense-pkg-snort-4.1.4_3:                                                                                               | Wake-on-LAN                                      |                     |               |        |   |

Click Global settings in Snort, enable GPLv2 and set Rules Update to everyday and set remove

blocked hosts to everyday. Make sure to save/apply changes (below and next page).

| Snort Interfaces | Global Settings                | Updates                             | Alerts                        | Blocked                            | Pass Lists                         | Suppress         | IP Lists       | SID Mgmt          | Log Mgmt          | Sync                 |
|------------------|--------------------------------|-------------------------------------|-------------------------------|------------------------------------|------------------------------------|------------------|----------------|-------------------|-------------------|----------------------|
| Snort Subscriber | Rules                          |                                     |                               |                                    |                                    |                  |                |                   |                   |                      |
| Enable Snort V   | RT 🗌 Click to e                | nable downloa                       | d of Snort fr                 | ee Registered                      | User or paid Sub                   | scriber rules    |                |                   |                   |                      |
|                  | Sign Up for a<br>Sign Up for p | a free Registere<br>baid Snort Subs | d User Rule<br>criber Rule    | s Account<br>Set (by Talos)        |                                    |                  |                |                   |                   |                      |
| Snort GPLv2 Con  | nmunity Rules                  |                                     |                               |                                    |                                    |                  |                |                   |                   |                      |
| Enable Snort GPI | Lv2 🔽 Click to e               | nable downloa                       | d of Snort G                  | PLv2 Commu                         | nity rules                         |                  |                |                   |                   |                      |
|                  | The Snort Co<br>ruleset is up  | ommunity Rule<br>dated daily and    | set is a GPL<br>I is a subset | v2 Talos certifi<br>of the subscri | ed ruleset that is<br>ber ruleset. | distributed free | of charge with | iout any Snort Si | ubscriber License | e restrictions. This |

| Rules Update Setting                    | 8                                                                                                    |
|-----------------------------------------|----------------------------------------------------------------------------------------------------|
| Update Interval                         | 1 DAY 🗸                                                                                                    |
|                                         | Please select the interval for rule updates. Choosing NEVER disables auto-updates.                                                                                                    |
| Update Start Time                       |                                                                                                    |
|                                         | Enter the rule update start time in 24-hour format (HH:MM). Default is 00 hours with a randomly chosen minutes value. Rules will update at the interval<br>chosen above starting at the time specified here. For example, using a start time of 00:08 and choosing 12 Hours for the interval, the rules will update<br>at 00:08 and 12:08 each day. The randomized minutes value should be retained to minimize the impact to the rules update site from large numbers of<br>simultaneous requests. |
| Hide Deprecated Rules<br>Categories     | Click to hide deprecated rules categories in the GUI and remove them from the configuration. Default is not checked.                                                                                                    |
| Disable SSL Peer<br>Verification        | Click to disable verification of SSL peers during rules updates. This is commonly needed only for self-signed certificates. Default is not checked.                                                                                                    |
| General Settings                        |                                                                                                    |
| Remove Blocked Hosts                    | 1 DAY 🗸                                                                                                    |
| Interval                                | Please select the amount of time you would like hosts to be blocked. In most cases, one hour is a good choice.                                                                                                    |
| Remove Blocked Hosts<br>After Deinstall | ✓ Click to clear all blocked hosts added by Snort when removing the package. Default is checked.                                                                                                    |
| Keep Snort Settings After<br>Deinstall  | Click to retain Snort settings after package removal.                                                                                                    |
| Startup/Shutdown<br>Logging             | Click to output detailed messages to the system log when Snort is starting and stopping. Default is not checked.                                                                                                    |
|                                         | Save                                                                                                    |

Under Updates, update the rule set (you may need to click Force Update) (below).

| Services / Snort          | / Updates                    |                           |                            |                                    |                                      |                                      |                                    |                               |                | 0                 |
|---------------------------|------------------------------|---------------------------|----------------------------|------------------------------------|--------------------------------------|--------------------------------------|------------------------------------|-------------------------------|----------------|-------------------|
| Snort Interfaces Glo      | bal Settings                 | Updates                   | Alerts                     | Blocked                            | Pass Lists                           | Suppress                             | IP Lists                           | SID Mgmt                      | Log Mgmt       | Sync              |
| Installed Rule Set Mi     | D5 Signature                 |                           |                            |                                    |                                      |                                      |                                    |                               |                |                   |
| Rule Set Name/Publisher   |                              |                           |                            | M                                  | D5 Signature Has                     | h                                    |                                    | MD5 Signature                 | Date           |                   |
| Snort Subscriber Ruleset  |                              |                           |                            | Ν                                  | ot Enabled                           |                                      |                                    | Not Enabled                   |                |                   |
| Snort GPLv2 Community F   | Rules                        |                           |                            | Ν                                  | ot Downloaded                        |                                      |                                    | Not Download                  | led            |                   |
| Emerging Threats Open R   | ules                         |                           |                            | Ν                                  | ot Enabled                           |                                      |                                    | Not Enabled                   |                |                   |
| Snort OpenAppID Detecto   | rs                           |                           |                            | Ν                                  | ot Enabled                           |                                      |                                    | Not Enabled                   |                |                   |
| Snort AppID Open Text Ru  | les                          |                           |                            | Ν                                  | ot Enabled                           |                                      |                                    | Not Enabled                   |                |                   |
| Feodo Tracker Botnet C2 I | P Rules                      |                           |                            | Ν                                  | ot Enabled                           |                                      |                                    | Not Enabled                   |                |                   |
| Update Your Rule Se       | t                            |                           |                            |                                    |                                      |                                      |                                    |                               |                |                   |
| Last Update               | Unknown                      | Resu                      | lt: Unknowr                |                                    |                                      |                                      |                                    |                               |                |                   |
| Update Rules              | 🗸 Update Ru                  | les                       |                            |                                    |                                      | 🛃 Ford                               | ce Update                          |                               |                |                   |
|                           | Click UPDATE<br>the MD5 hash | RULES to chines and force | eck for and<br>the downloa | automatically a<br>ad and applicat | apply any new position of the latest | sted updates fo<br>versions of the e | r selected rule<br>enabled rules p | s packages. Clic<br>backages. | king FORCE UPD | ATE will zero out |
| Manage Rule Set Log       | J                            |                           |                            |                                    |                                      |                                      |                                    |                               |                |                   |
|                           | View Log                     |                           |                            |                                    |                                      |                                      | ar Log                             |                               |                |                   |
|                           | The log file is              | limited to 102            | 24K in size a              | ind is automati                    | cally cleared whe                    | n that limit is e                    | xceeded.                           |                               |                |                   |
| Logfile Size              | Log file is em               | pty                       |                            |                                    |                                      |                                      |                                    |                               |                |                   |

The following is what it should look like once completed:

| Update Your Rule Set | i                                                         |                                                                                                    |
|----------------------|-----------------------------------------------------------|----------------------------------------------------------------------------------------------------|
| Last Update          | Nov-16 2021 20:55                                         | Result: Success                                                                                                    |
| Update Rules         | Vpdate Rules                                              | 📩 Force Update                                                                                                    |
|                      | Click UPDATE RULES to chee<br>the MD5 hashes and force th | ck for and automatically apply any new posted updates for selected rules packages. Clicking FORCE UPDATE will zero out<br>he download and application of the latest versions of the enabled rules packages. |

The next step is to create an alias for both interfaces (WAN and LAN) of pfsense. Navigate to Firewall>Aliases>Edit in pfsense and select Add Host. In the screenshot below, you can see I have added both interfaces and labeled them accordingly. Now hit save.

| COMMUNITY EDITION        | ✓ Interfaces ✓                                                            | Firewall - Services                                                                         | ✓ VPN ✓                                                      | Status 👻                                                  | Diagnostics <del>-</del>                                        | Help 👻                                     | ¢+                                                          |
|--------------------------|---------------------------------------------------------------------------|---------------------------------------------------------------------------------------------|--------------------------------------------------------------|-----------------------------------------------------------|-----------------------------------------------------------------|--------------------------------------------|-------------------------------------------------------------|
| WARNING: The 'admin' acc | ount password is set to th                                                | e default value. Change ti                                                                  | ne password in t                                             | he User Manage                                            | er.                                                             |                                            |                                                             |
| Firewall / Aliases       | s / Edit                                                                  |                                                                                             |                                                              |                                                           |                                                                 |                                            | Θ                                                           |
| Properties               |                                                                           |                                                                                             |                                                              |                                                           |                                                                 |                                            |                                                             |
| Name                     | pfsense interfaces<br>The name of the alias r                             | nay only consist of the ch                                                                  | aracters "a-z, A-Z                                           | Z, 0-9 and _".                                            |                                                                 |                                            |                                                             |
| Description              | WAN and LAN for pfs<br>A description may be e                             | ense<br>ntered here for administra                                                          | tive reference (r                                            | ot parsed).                                               |                                                                 |                                            |                                                             |
| Туре                     | Host(s)                                                                   |                                                                                             |                                                              | ~                                                         |                                                                 |                                            |                                                             |
| Host(s)<br>Hint          | Enter as many hosts as<br>re-resolved and update<br>as 192.168.1.16/28 ma | s desired. Hosts must be s<br>d. If multiple IPs are return<br>ay also be entered and a li: | specified by their<br>ned by a DNS qu<br>st of individual If | IP address or fi<br>ery, all are used<br>9 addresses will | ully qualified domain<br>. An IP range such as<br>be generated. | name (FQDN). FQDN<br>s 192.168.1.1-192.168 | hostnames are periodically<br>1.1.10 or a small subnet such |
| IP or FQDN               | 10.4.19.101                                                               |                                                                                             | ۷                                                            | /AN IP                                                    |                                                                 |                                            | Delete                                                      |
|                          | 192.168.101.1                                                             |                                                                                             |                                                              | AN IP                                                     |                                                                 |                                            | Delete                                                      |
|                          | B Save + Add Ho                                                           | ost                                                                                         |                                                              |                                                           |                                                                 |                                            |                                                             |

After this completed, you must locate Pass Lists under Services>Snort>Pass List>Edit. Select the Alias you just made and hit save. Make sure to uncheck LAN subnet to allow for alert logging (next page).

| Services / Snort ,    | / Pass List                                        | / Edit                                         |                                               |                                                     |                                                              |                                                        |                                                         |                                                      |                                                              |                                 | 0              |
|-----------------------|----------------------------------------------------|------------------------------------------------|-----------------------------------------------|-----------------------------------------------------|--------------------------------------------------------------|--------------------------------------------------------|---------------------------------------------------------|------------------------------------------------------|--------------------------------------------------------------|---------------------------------|----------------|
| Snort Interfaces Glob | oal Settings                                       | Updates                                        | Alerts                                        | Blocked                                             | Pass Lists                                                   | Suppress                                               | IP Lists                                                | SID Mgmt                                             | Log Mgmt                                                     | Sync                            |                |
| General Information   |                                                    |                                                |                                               |                                                     |                                                              |                                                        |                                                         |                                                      |                                                              |                                 |                |
| Name                  | passlist_4847<br>The list name r                   | '5<br>nay only con                             | sist of the cl                                | naracters 'a-z,                                     | A-Z, 0-9 and _'.                                             |                                                        |                                                         |                                                      |                                                              |                                 |                |
| Description           | You may enter                                      | a descriptior                                  | n here for you                                | ur reference.                                       |                                                              |                                                        |                                                         |                                                      |                                                              |                                 |                |
| Auto-Generated IP A   | ddresses                                           |                                                |                                               |                                                     |                                                              |                                                        |                                                         |                                                      |                                                              |                                 |                |
| Local Networks        | 🛃 Add firewal                                      | l Locally-Atta                                 | ched Netwo                                    | rks to the list (                                   | (excluding WAN)                                              | Default is Chec                                        | ked.                                                    |                                                      |                                                              |                                 |                |
| WAN Gateways          | 🗹 Add WAN G                                        | ateways to t                                   | he list. Defa                                 | ult is Checked.                                     |                                                              |                                                        |                                                         |                                                      |                                                              |                                 |                |
| WAN DNS Servers       | 🛃 Add WAN D                                        | NS servers t                                   | o the list. De                                | fault is Check                                      | ed.                                                          |                                                        |                                                         |                                                      |                                                              |                                 |                |
| Virtual IP Addresses  | 🗹 Add Virtual                                      | IP Addresse                                    | s to the list.                                | Default is Che                                      | cked.                                                        |                                                        |                                                         |                                                      |                                                              |                                 |                |
| VPN Addresses         | 🛃 Add VPN A                                        | ddresses to t                                  | he list. Defa                                 | ult is Checked                                      |                                                              |                                                        |                                                         |                                                      |                                                              |                                 |                |
| Custom IP Addresses   | s and Configu                                      | red Firew                                      | all Aliase                                    | S                                                   |                                                              |                                                        |                                                         |                                                      |                                                              |                                 |                |
| Hint                  | Enter as many<br>name) directly!<br>and updated by | IP addresses<br>To use a FQ<br>/ the firewall. | or alias nar<br>DN, first crea<br>You can als | nes as desirec<br>ate the necess<br>o provide an II | d. Enter ONLY an<br>ary firewall alias,<br>P subnet with a p | P address, IP su<br>and then provid<br>roper netmask o | ubnet or alias r<br>le the alias nar<br>of the form net | name! Do NOT er<br>ne here. FQDN a<br>work/mask such | nter a FQDN (fully<br>Iliases are period<br>h as 1.2.3.0/24. | / qualified d<br>ically re-reso | omain<br>olved |
| IP or Alias           | pfsenseInterf                                      | aces                                           |                                               |                                                     |                                                              | Dele                                                   | te                                                      |                                                      |                                                              |                                 |                |
|                       | Save +                                             | Add IP                                         |                                               |                                                     |                                                              |                                                        |                                                         |                                                      |                                                              |                                 |                |

Next, add a Snort interface for WAN by selecting add interface. Open WAN settings and make

| sure to check Enable Packet Cap | ptures and Block Offenders (below). |
|---------------------------------|-------------------------------------|
|---------------------------------|-------------------------------------|

| General Settings         |                                                                                                    |
|--------------------------|----------------------------------------------------------------------------------------------------|
| Enable                   | ☑ Enable interface                                                                                                    |
| Interface                | WAN (em0)                                                                                                    |
|                          | Choose the interface where this Snort instance will inspect traffic.                                                                                                    |
| Description              | WAN                                                                                                    |
|                          | Enter a meaningful description here for your reference.                                                                                                    |
| Snap Length              | 1518                                                                                                    |
|                          | Enter the desired interface snaplen value in bytes. Default is 1518 and is suitable for most applications.                                                                                                    |
| Alert Settings           |                                                                                                    |
| Send Alerts to System    | □ Snort will send Alerts to the firewall's system log. Default is Not Checked.                                                                                                    |
| Enable Packet Captures   | Checking this option will automatically capture packets that generate a Snort alert into a tcpdump compatible file                                                                                                    |
| Packet Capture File Size | 128                                                                                                    |
|                          | Enter a value in megabytes for the packet capture file size limit. Default is 128 megabytes. When the limit is reached, the current packet capture file in directory /var/log/snort/snort_em055794 is rotated and a new file opened. |
| Enable Unified2 Logging  | Checking this option will cause Snort to simultaneously log alerts to a unified2 binary format log file in the logging subdirectory for this interface.<br>Default is Not Checked.                                                   |
|                          | Log size and retention limits for the Unified2 log should be configured on the LOG MGMT tab when this option is enabled.                                                                                                    |
| Block Settings           |                                                                                                    |
| Block Offenders          | Checking this option will automatically block hosts that generate a Snort alert. Default is Not Checked.                                                                                                    |

Joshua Lane IT419 11/23/2021 Next, navigate to Services>Snort>Interface Settings>WAN – Categories. Check the box to

enable Snort GPLv2 Community Rules (below).

| non interraces                                                                           | Global Settings                                                                                 | Updates                                                                                | Alerts Blocked                                       | Pass Lists                                      | Suppress                        | IP Lists     | SID Mgmt         | Log Mgmt         | Sync        |
|------------------------------------------------------------------------------------------|-------------------------------------------------------------------------------------------------|----------------------------------------------------------------------------------------|------------------------------------------------------|-------------------------------------------------|---------------------------------|--------------|------------------|------------------|-------------|
| /AN Settings V                                                                           | VAN Categories                                                                                  | WAN Rules                                                                              | WAN Variables                                        | WAN Preprocs                                    | WAN IP Rep                      | WAN          | Logs             |                  |             |
| utomatic Flowbi                                                                          | t Resolution                                                                                    |                                                                                        |                                                      |                                                 |                                 |              |                  |                  |             |
| Resolve Flowb                                                                            | Snort will ex<br>automatica                                                                     | xamine the enabl<br>illy enabled and a                                                 | led rules in your chose<br>dded to the list of files | n rule categories for<br>in the interface rules | checked flowbits.<br>directory. | Any rules th | at set these dep | pendent flowbits | will be     |
| elect the rulese<br>- Category is auto-e<br>- Category is auto-o                         | ts (Categories)<br>enabled by SID Mgn<br>lisabled by SID Mgr                                    | ) Snort will la<br>nt conf files<br>mt conf files                                      | oad at startup                                       |                                                 |                                 |              |                  |                  |             |
| elect the rulese<br>- Category is auto-e<br>- Category is auto-c<br>- Category is auto-c | ts (Categories)<br>enabled by SID Mgn<br>lisabled by SID Mgr<br>Ruleset: Snort                  | ) Snort will lo<br>mt conf files<br>mt conf files<br>t GPLv2 Commun                    | ad at startup<br>nity Rules                          |                                                 |                                 |              |                  | Select All Unse  | elect All   |
| elect the rulese<br>- Category is auto-o<br>- Category is auto-o<br>category is auto-o   | ts (Categories)<br>enabled by SID Mgn<br>lisabled by SID Mgn<br>Ruleset: Snort<br>Snort GPLv2 ( | ) Snort will lo<br>mt conf files<br>mt conf files<br>t GPLv2 Commun<br>Community Rule: | nad at startup<br>hity Rules<br>s (Talos certified)  |                                                 |                                 |              |                  | Select All Uns   | elect All 🕞 |

Proceed to WAN Rules under Interface Settings. Under Category Selection use the drop-down

menu to select GPLv2\_community.rules. Select enable all (next page).

|                       | WARNING: The 'admin' account password is set to the default value. Change the password in the User Manager.                                                                                                    |          |
|-----------------------|----------------------------------------------------------------------------------------------------|----------|
|                       | Services / Snort / Interface Settings / WAN - Rules                                                                                                    | 0        |
|                       | Snort is 'live-reloading' the new rule set.                                                                                                    | ×        |
|                       | Snort Interfaces Global Settings Updates Alerts Blocked Pass Lists Suppress IP Lists SID Mgmt Log Mgmt :                                                                                                    | Sync     |
|                       | WAN Settings WAN Categories WAN Rules WAN Variables WAN Preprocs WAN IP Rep WAN Logs                                                                                                    |          |
|                       | Available Rule Categories                                                                                                    |          |
|                       | Category Selection:         GPLv2_community.rules         v           Select the rule category to view and manage.         Image: Category Select the rule category to view and manage.         Image: Category Select the rule category Select the rule category to view and manage.         Image: Category Select the rule category Select the rule category |          |
|                       | Rule Signature ID (SID) Enable/Disable Overrides                                                                                                    |          |
|                       | SID Actions Reply C Reset All Current O Datable All C Enable All C Enable All C Enable All C Enable All                                                                                                    |          |
|                       | Rules View Filter                                                                                                    | ÷        |
|                       | Selected Category's Rules                                                                                                    |          |
|                       | Legend: 🕗 Default Enabled 🗇 Enabled by user 🗞 Auto-enabled by SID Mgmt 💪 Action/content modified by SID Mgmt 🛕 Rule action is alert<br>🛞 Default Disabled by user 🗞 Auto-disabled by SID Mgmt                                                                                                    |          |
|                       | State Action GID SID Proto Source SPort Destination DPort Message                                                                                                    |          |
| 1 Internet Informatio | A 1 105 tcp \$HOME_NET 2589 \$EXTERNAL_NET any MALWARE-BACK     Dagger_1.4.0                                                                                                    | (DOOR -  |
|                       | 1 108 top \$EXTERNAL_NET any \$HOME_NET 7597 MALWARE-BACK<br>Worm Client Log                                                                                                    | DOOR QAZ |
| 4                     | A 130 ALL APVTEDIAL NET ALIGNE NET 3024630246 MANUARE DAGY                                                                                                    | 10000    |

Next, add a Snort interface for LAN and open LAN settings. Check Enable Packet Captures and set Home Net to the pfSense only pass list (below and next page).

| Snort Interfaces G           | lobal Settings                     | Updates                            | Alerts Blocked                                    | Pass Lists                                 | Suppress              | IP Lists        | SID Mgmt            | Log Mgmt          | Sync              |
|------------------------------|------------------------------------|------------------------------------|---------------------------------------------------|--------------------------------------------|-----------------------|-----------------|---------------------|-------------------|-------------------|
|                              |                                    |                                    |                                                   |                                            |                       |                 |                     |                   |                   |
| LAN Settings                 |                                    |                                    |                                                   |                                            |                       |                 |                     |                   |                   |
| General Settings             |                                    |                                    |                                                   |                                            |                       |                 |                     |                   |                   |
| Enable                       | 🛃 Enable inte                      | rface                              |                                                   |                                            |                       |                 |                     |                   |                   |
| Interface                    | LAN (em1)                          |                                    |                                                   |                                            | ~                     |                 |                     |                   |                   |
|                              | Choose the int                     | erface where th                    | is Snort instance will in                         | spect traffic.                             |                       |                 |                     |                   |                   |
| Description                  | LAN                                |                                    |                                                   |                                            |                       |                 |                     |                   |                   |
|                              | Enter a meanir                     | ngful description                  | here for your referenc                            | e.                                         |                       |                 |                     |                   |                   |
| Snap Length                  | 1518                               | 1                                  |                                                   | 6 1.1 and 1.1                              |                       |                 |                     |                   |                   |
|                              | Enter the desir                    | ed interface sna                   | apien value in bytes. De                          | fault is 1518 and i                        | s suitable for m      | iost applicatio | ns.                 |                   |                   |
| Alert Settings               |                                    |                                    |                                                   |                                            |                       |                 |                     |                   |                   |
| Send Alerts to System<br>Log | Snort will s                       | end Alerts to th                   | e firewall's system log.                          | Default is Not Che                         | cked.                 |                 |                     |                   |                   |
| Enable Packet Captures       | 🗹 Checking t                       | his option will a                  | utomatically capture pa                           | ckets that genera                          | te a Snort alert      | into a topdum   | o compatible file   |                   |                   |
| Packet Capture File Size     | 128                                |                                    |                                                   |                                            |                       |                 |                     |                   |                   |
|                              | Enter a value i<br>directory /var/ | n megabytes for<br>log/snort/snort | the packet capture file<br>_em115959 is rotated a | size limit. Default<br>and a new file oper | is 128 megaby<br>ned. | tes. When the   | limit is reached,   | the current packe | t capture file in |
| Enable Unified2 Logging      | Checking t<br>Default is N         | his option will ca<br>Not Checked. | ause Snort to simultane                           | ously log alerts to                        | a unified2 bina       | ary format log  | file in the logging | subdirectory for  | this interface.   |
|                              | Log size and r                     | etention limits f                  | or the Unified2 log shou                          | Id be configured o                         | on the LOG MGI        | MT tab when t   | his option is enal  | oled.             |                   |

| Choose the Networks | Snort Should Inspect and Whitelist                                                                                                    |
|---------------------|----------------------------------------------------------------------------------------------------|
| Home Net            | passlist_48475 View List                                                                                                    |
|                     | Default Home Net adds only local networks, WAN IPs, Gateways, VPNs and VIPs.<br>Create an Alias to hold a list of friendly IPs that the firewall cannot see or to customize the default Home Net.                   |
| External Net        | default View List<br>Choose the External Net you want this interface to use.                                                                                                    |
|                     | External Net is networks that are not Home Net. Most users should leave this setting at default.<br>Create a Pass List and add an Alias to it, and then assign the Pass List here for custom External Net settings. |

Repeat the steps you did for WAN Categories on LAN categories (enable ruleset for GPLv2 and under LAN Rules select GPLv2 from the drop-down menu, click enable all and apply).

Once this is completed, click Start Snort on this interface for both LAN and WAN (below).

| Serv    | ices / Sn   | ort / Interfac  | es       |        |             |            |              |          |             |          |         | 0      |
|---------|-------------|-----------------|----------|--------|-------------|------------|--------------|----------|-------------|----------|---------|--------|
| Snort I | Interfaces  | Global Settings | Updates  | Alerts | Blocked     | Pass Lists | Suppress     | IP Lists | SID Mgmt    | Log Mgmt | Sync    |        |
| Interf  | ace Setting | gs Overview     |          |        |             |            |              |          |             |          |         |        |
|         | Interface   | Snor            | t Status | Pat    | ttern Match | E          | locking Mode |          | Description |          | Actions |        |
| 0       | WAN (em0)   | <b>S</b>        | C 💿      | AC     | C-BNFA      |            | LEGACY MODE  |          | WAN         |          | Ø 🛅     |        |
|         | LAN (em1)   | 0               | C        | AC     | C-BNFA      |            | DISABLED     |          | LAN         |          | e 🖉     |        |
|         |             |                 |          |        |             |            |              |          |             |          | Ē       | Delete |
| -       |             |                 |          |        |             |            |              |          |             |          |         |        |

In order to simulate a threat, you need to download arachni to for vulnerabilities on your internal network. Make sure to download for the correct OS (download screenshot next page).

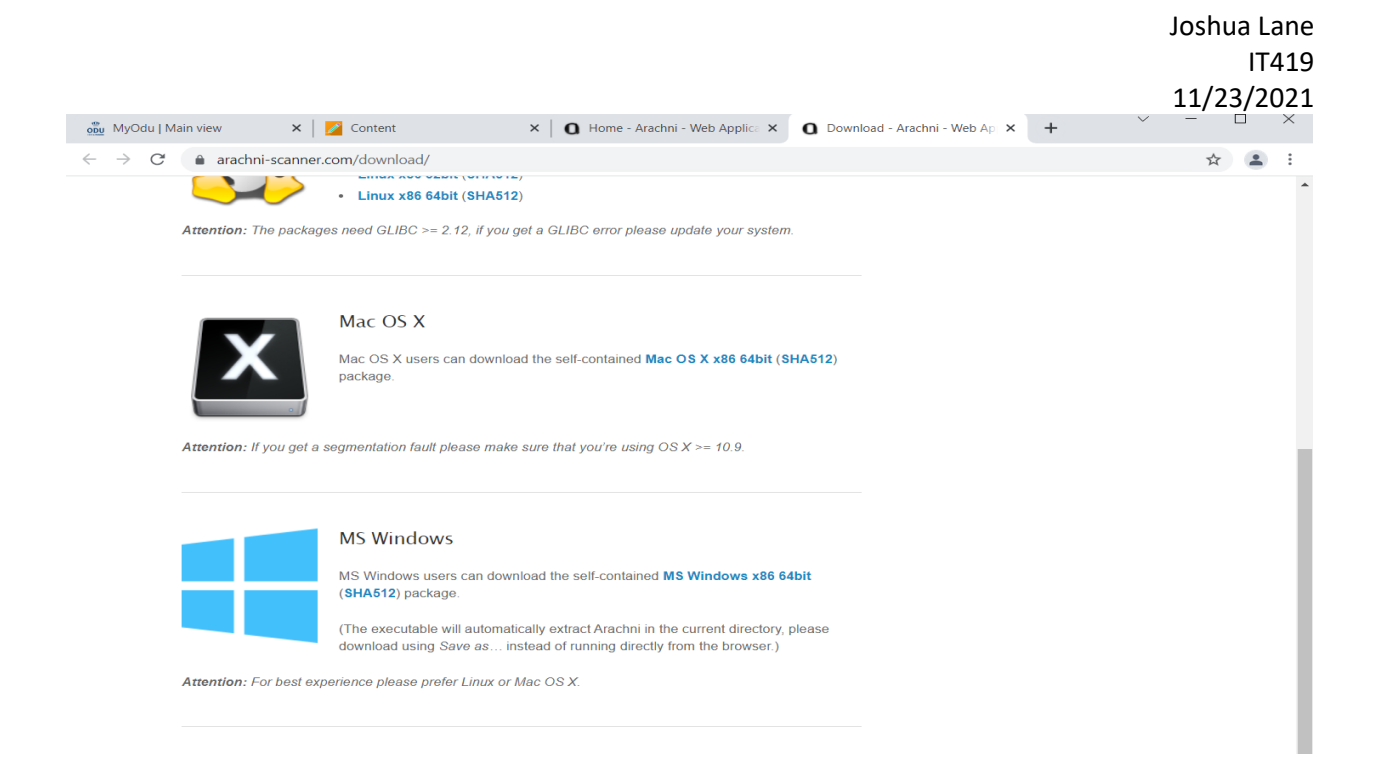

Open a command prompt window and change your directory to the location of arachni in your

downloads. Once this is done, change directories to bin under arachni (next page two pages).

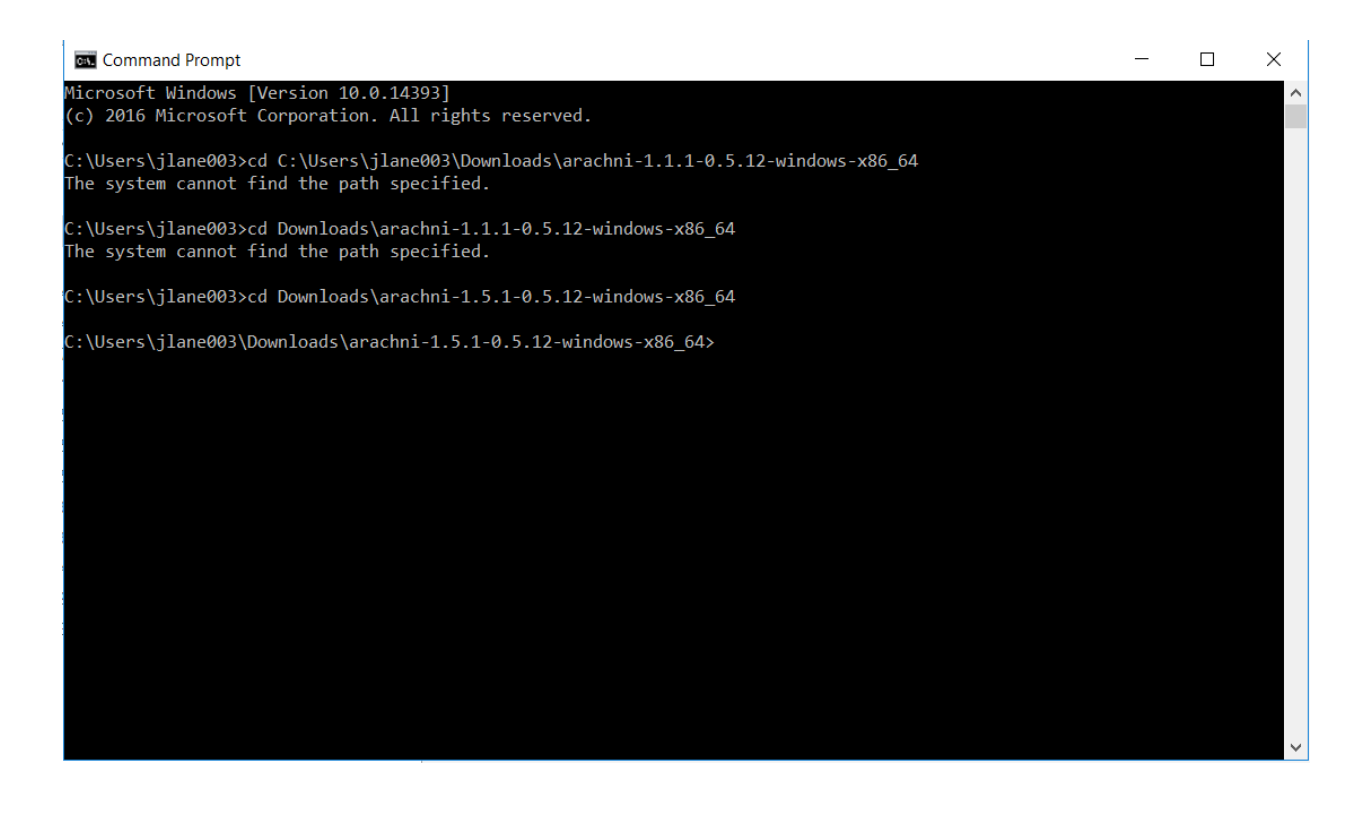

| C:\Users∖jl                            | ane003\Dowr                              | loads∖arachni                              | -1.5.1-0.5.12-windows-x86_64>cd bin            |
|----------------------------------------|------------------------------------------|--------------------------------------------|------------------------------------------------|
| C:\Users\jl<br>Volume in<br>Volume Ser | ane003\Dowr<br>drive C has<br>ial Number | loads\arachni<br>no label.<br>is 266B-6AEB | -1.5.1-0.5.12-windows-x86_64\bin>dir           |
| Directory                              | of C:\Users                              | ∖jlane003\Dow                              | nloads\arachni-1.5.1-0.5.12-windows-x86_64\bin |
| 03/28/2017                             | 10:58 PM                                 | <dir></dir>                                |                                                |
| 03/28/2017                             | 10:58 PM                                 | <dir></dir>                                |                                                |
| 03/28/2017                             | 10:58 PM                                 |                                            | 108 arachni.bat                                |
| 03/28/2017                             | 10:58 PM                                 |                                            | 108 arachni_console.bat                        |
| 03/28/2017                             | 10:58 PM                                 |                                            | 108 arachni_multi.bat                          |
| 03/28/2017                             | 10:58 PM                                 |                                            | 108 arachni_reporter.bat                       |
| 03/28/2017                             | 10:58 PM                                 |                                            | 108 arachni_reproduce.bat                      |
| 03/28/2017                             | 10:58 PM                                 |                                            | 108 arachni_restore.bat                        |
| 03/28/2017                             | 10:58 PM                                 |                                            | 108 arachni_rest_server.bat                    |
| 03/28/2017                             | 10:58 PM                                 |                                            | 108 arachni_rpc.bat                            |
| 03/28/2017                             | 10:58 PM                                 |                                            | 108 arachni_rpcd.bat                           |
| 03/28/2017                             | 10:58 PM                                 |                                            | 108 arachni_rpcd_monitor.bat                   |
| 03/28/2017                             | 10:58 PM                                 |                                            | 108 arachni_script.bat                         |
| 03/28/2017                             | 10:58 PM                                 |                                            | 141 arachni_shell.bat                          |
| 03/28/2017                             | 10:58 PM                                 |                                            | 139 arachni_web.bat                            |
| 33/28/2017                             | 10:58 PM                                 |                                            | 127 arachni_web_change_password.bat            |
| 03/28/2017                             | 10:58 PM                                 |                                            | 123 arachni_web_create_user.bat                |

As shown in the screenshot above, proceed to use arachni\_web command to start the scan. Once this is done, you will see a "accessible by tcp.localhost:9292" or similar syntax. Open a web browser and proceed to type http://localhost:9292 and it should bring you to a web UI for arachni. Log in with the default credentials (below and next page).

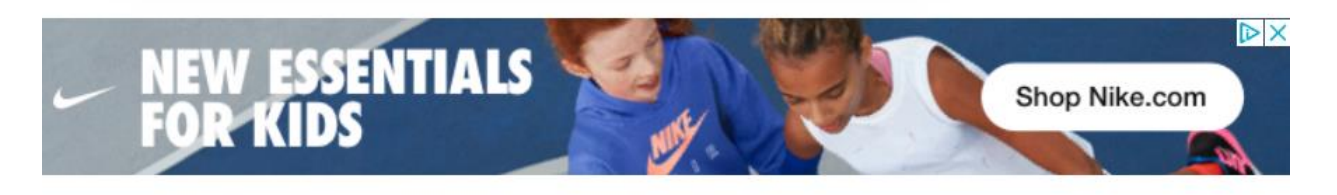

User Name: admin@admin.admin Password: administrator

Once logged in, we are greeted with a Welcome page that has some useful information on the homepage, such as Issues per scans and notifications about what you are involved with.

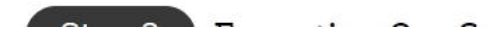

|                                                                      | Joshua Lane<br>IT419<br>11/23/2021 |
|----------------------------------------------------------------------|------------------------------------|
| $\leftrightarrow$ $\rightarrow$ $C$ O localhost:9292/d/users/sign_in | ∽☆ J:                              |
| Arachni v1.5.1 - WebUI v0.5.12                                       | Sign in                            |
| Sign in Please consult the Wiki for default credentials.             |                                    |
| Email<br>admin@admin.admin                                           |                                    |
| Password                                                             |                                    |
| Remember me                                                          |                                    |
| Sign in                                                              |                                    |

Type in the IP address of your windows server and click scan. The following screen will show

when the scan is completed:

## http://192.168.101.2/ Edit description ✓ The scan completed in 00:00:22. Issues [3] All [3] \* Fixed [0] ✓ Verified [0] Pending verification [0] ✗ False positives [0] Awaiting review [0] Listing all logged issues. URL Input Element Missing 'X-Frame-Options' header 1 TOGGLE BY SEVERITY Reset Show all Hide all Interesting response 1 1 Allowed HTTP methods 1 Informational 2 NAVIGATE TO h 1 3 Interesting response 1 Allowed HTTP methods 1

Navigate to alerts under snort to view the alert logs that take place when this vulnerability scan

was done (below).

| Alert Log View Filter         Oles         Source P         SPort         Pestination IP         OPer         GID:30         Description           2021-1123         1         TCP         Web Application Attack         101.101.1         5541         1/92.168.101.2         80         11020         SERVER-WEBAPP Admin. files access           2021-1123         1         TCP         Attempted Information         101.101.1         55413         1/92.168.101.2         80         11214         SERVER-WEBAPP Admin. files access           2021-1123         1         2         TCP         Attempted Information         101.101.1         55423         1/92.168.101.2         80         11214         SERVER-WEBAPP Admin. files access           2021-1123         1         2         TCP         Attempted Information         101.101.1         55423         1/92.168.101.2         80         11214         SERVER-WEBAPP hackup access           2021-1123         1         2         TCP         Attempted Information         101.101.1         55423         1/92.168.101.2         80         11214         SERVER-WEBAPP hackup access           2021-1123         1         1         TCP         Attempted Information         101.101.1         55423         1/92.168.101.2         80         11560 <th>Aler</th> <th>t Log Actio</th> <th>ons 🛃</th> <th>ownload Clear</th> <th></th> <th></th> <th></th> <th></th> <th></th> <th></th> <th></th>                                                                                                    | Aler                   | t Log Actio | ons 🛃   | ownload Clear                                              |                            |       |                             |       |                      |                                                                              |  |
|----------------------------------------------------------------------------------------------------|------------------------|-------------|---------|------------------------------------------------------------|----------------------------|-------|-----------------------------|-------|----------------------|------------------------------------------------------------------------------|--|
| 12 Ent/File         Event         Source IP         SPort         Destination IP         DPort         GID:SD         Description           2021-11:23         A         1         TCP         Web Application Attack         Q_III:X         SFAIL         QUI         SFEVER-WEBAPP Admin.,files access           2021-11:23         A         2         TCP         Attempted Information         Q_III:X         SFAIL         QUI         SERVER-WEBAPP Admin.,files access           2021-11:23         A         2         TCP         Attempted Information         Q_III:X         SFAIL         QUI         SERVER-WEBAPP Admin.,files access           2021-11:23         A         2         TCP         Attempted Information         Q_III:X         SFAIL         QUI         SERVER-WEBAPP Admin.,files access           2021-11:23         A         2         TCP         Attempted Information         Q_III:X         SFAIL         Q_III:X         SFAIL         SERVER-WEBAPP Admin.,files access           2021-11:23         A         2         TCP         Attempted Information         Q_III:X         SFAIL         Q_IIII:X         SFAIL         SERVER-WEBAPP Admin.,files access           2021-11:23         A         1         TCP         Attempted Information         Q_III:X         <                                                                                                    | Alert Log              | View Fi     | lter    |                                                            |                            |       |                             |       |                      | 0                                                                            |  |
| ImageMationMainMainGeneSource/IPSource/IP                                                                                                    | 12 Entrie              | s in Acti   | ive Log |                                                            |                            |       |                             |       |                      |                                                                              |  |
| 2201-11-23         1         TCP         Web Application Attack         10,1101         5541         102,168,1012         00         11222         SERVER-WEBAPP Admin., files access           2201-11-23         1         2         TCP         Attempted Information         10,1101         55413         102,1101         0         1222         SERVER-WEBAPP Admin., files access           2201-11-23         1         2         TCP         Attempted Information         10,1101         55423         102         0         122         SERVER-WEBAPP Admin., files access           2201-11-23         1         1         TCP         Attempted Information         10,1101         55423         102-188,1012         0         11224         SERVER-WEBAPP Admin., files access           2201-11-23         1         TCP         Attempted Information         10,1101         55423         102-188,1012         0         11224         SERVER-WEBAPP / doc/ access           2208-00         2         TCP         Attempted Information         10,1101         55423         102-188,1012         0         11224         SERVER-WEBAPP / doc/ access           2208-00         1         TCP         Recess to a potentially ublance         10,1101         55424         102-181,1012         0 <td< th=""><th>Date</th><th>Action</th><th>Pri Pro</th><th>to Class</th><th>Source IP</th><th>SPort</th><th>Destination IP</th><th>DPort</th><th>GID:SID</th><th>Description</th><th></th></td<>                                                                                                 | Date                   | Action      | Pri Pro | to Class                                                   | Source IP                  | SPort | Destination IP              | DPort | GID:SID              | Description                                                                  |  |
| 2021-11-23         2         TCP         Attempted Information         10.1 10.11         55415         192 148.101.2         80         1.212         SERVER-WEBAPP Admin_files access           22.08.40         2         TCP         Attempted Information         10.1 10.11         55415         10.2         10         12.2         SERVER-WEBAPP Admin_files access           22.08.40         2         TCP         Attempted Information         10.1 10.11         54423         10.2         8         12.2         SERVER-WEBAPP Intranet access           2025.11-123         A         2         TCP         Attempted Information         10.1 10.11         54423         10.2         10         11.213         SERVER-WEBAPP Intranet access           2025.11-123         A         2         TCP         Attempted Information         10.1 10.11         54423         10.2         11.560         SERVER-WEBAPP /doc/ access           2025.11-123         A         10         TCP         access to a potentially         10.110.11         5442         10.21.161.012         80         11.560         SERVER-WEBAPP /doc/ access           2021-11-23         A         10         TCP         access to a potentially         10.110.11         5442         12.168.1012         80         11.560<                                                                                                    | 2021-11-23<br>22:08:40 | <b>A</b>    | 1 TC    | P Web Application Attack                                   | 10.1.101.1<br><b>Q</b> 🛨 🗙 | 55414 | 192.168.101.2<br>Q ⊕        | 80    | 1:1029               | SERVER-IIS scripts-browse access                                             |  |
| 2021-11-22       2       TCP       Attempted Information       10,110.11       5423       192,148.101.2       80       1.1214       SERVER-WEBAPP Intramet access         22.08.40       2       TCP       Attempted Information       10,110.11       5423       192,148.101.2       80       1.1214       SERVER-WEBAPP Intramet access         22.08.40       2       TCP       Attempted Information       10,110.11       10,110.11       10,110.11       10,110.11       10,110.11       10,110.11       10,110.11       10,110.11       10,110.11       10,110.11       10,110.11       10,110.11       10,110.11       10,110.11       10,110.11       10,110.11       10,110.11       10,110.11       10,110.11       10,110.11       10,110.11       11,010.1       11,010.1       11,010.1       11,010.1       11,010.1       11,010.1       11,010.1       11,010.1       11,010.1       11,010.1       11,010.1       11,010.1       11,010.1       11,010.1       11,010.1       11,010.1       11,010.1       11,010.1       11,010.1       11,010.1       11,010.1       11,010.1       11,010.1       11,010.1       11,010.1       11,010.1       11,010.1       SERVER-VTHEBAPP /optich/access       202,111.123.1       11       11,010.1       11,010.1       11,010.1       11,010.1       11,0                                                                                                    | 2021-11-23<br>22:08:40 | 4           | 2 TC    | P Attempted Information<br>Leak                            | 10.1.101.1<br><b>Q</b> 🕀 🗙 | 55415 | 192.168.101.2<br><b>Q</b> 🛨 | 80    | 1:1212<br><b>•</b> × | SERVER-WEBAPP Admin_files access                                             |  |
| 2021-11-23       2       TCP       Attempted Information       10.1101.1       55423       192.188.101.2       0       1.1233       SERVER-WEBAPP backup access         22.08.40       2       TCP       Attempted Information       10.1101.1       55423       12.112.3       0       1.1233       SERVER-WEBAPP backup access         22.08.40       2       TCP       Attempted Information       10.1101.1       10.1101.1       10.1101.1       10.1101.1       10.111.1       10.111.1       10.111.1       10.111.1       10.111.1       10.111.1       10.111.1       10.111.1       10.111.1       10.111.1       10.111.1       10.111.1       10.111.1       10.111.1       10.111.1       10.111.1       10.111.1       10.111.1       10.111.1       10.111.1       10.111.1       10.111.1       10.111.1       10.111.1       10.111.1       10.111.1       10.111.1       10.111.1       10.111.1       10.111.1       10.111.1       10.111.1       10.111.1       10.111.1       10.111.1       10.111.1       10.111.1       10.111.1       10.111.1       10.111.1       10.111.1       10.111.1       10.111.1       10.111.1       10.111.1       10.111.1       10.111.1       10.111.1       10.111.1       10.111.1       10.111.1       10.111.1       10.111.1       10.                                                                                                    | 2021-11-23<br>22:08:40 | <u> </u>    | 2 TC    | P Attempted Information<br>Leak                            | 10.1.101.1<br><b>Q</b> 🛨 🗙 | 55423 | 192.168.101.2<br><b>Q</b> ∰ | 80    | 1:1214               | SERVER-WEBAPP intranet access                                                |  |
| 2021-11-23         2         TCP         accesse to a potentially witherable web         10.1 10.11         55412         192.180.101.2         80         1.1560         SERVER-WEBAPP /doc/ access           2208.40         1         TCP         Web Application Attack         10.1 10.11         55412         192.180.101.2         80         1.1560         SERVER-WEBAPP /doc/ access           2208.40         1         TCP         Web Application Attack         10.1 10.11         55425         192.180.101.2         80         1.1668         SERVER-WEBAPP /doc/ access           2208.40         1         TCP         Web Application Attack         10.1 10.11         55425         192.180.101.2         80         11.288         SERVER-WEBAPP /doc/ access           2201-11-23         2         TCP         access to a potentially         10.1 10.11         55424         192.168.101.2         80         1.288         SERVER-OTHER Microsoft Frontpage           2021-11-23         2         1         TCP         Attempted Information         10.1 10.1         55409         192.168.101.2         80         1.1301         SERVER-WEBAPP admin, php access           2021-11-23         2         TCP         Attempted Information         10.101.1         55409         121.186.101.2         80 <t< td=""><td>2021-11-23<br/>22:08:40</td><td>4</td><td>2 TC</td><td>P Attempted Information<br/>Leak</td><td>10.1.101.1<br/><b>Q</b> 🛨 🗙</td><td>55423</td><td>192.168.101.2<br/><b>Q</b> 🕀</td><td>80</td><td>1:1213</td><td>SERVER-WEBAPP backup access</td><td></td></t<> | 2021-11-23<br>22:08:40 | 4           | 2 TC    | P Attempted Information<br>Leak                            | 10.1.101.1<br><b>Q</b> 🛨 🗙 | 55423 | 192.168.101.2<br><b>Q</b> 🕀 | 80    | 1:1213               | SERVER-WEBAPP backup access                                                  |  |
| 2021-11-23         1         TCP         Web Application Attack         10.1101.1         55425         102.168.101.2         80         11.069         SERVER-WEBAPP /og/bin/ access           22.08.40         1         1         TCP         Web Application Attack         10.1101.1         55425         102.168.101.2         80         11.069         SERVER-WEBAPP /og/bin/ access           22.08.40         1         TCP         access to a potentially         10.1101.1         5424         102.168.101.2         80         12.8         SERVER-OTHER Microard/ Frontpage           22.08.40         1         TCP         Web Application Attack         10.1101.1         5424         102.168.101.2         80         19.93         SERVER-OTHER Microard/ Frontpage           2021-11-23         A         1         TCP         Attempted Information         10.1101.1         5409         102.168.101.2         80         19.93         SERVER-WEBAPP admin php access           2021-11-23         A         2         TCP         Attempted Information         10.101.1         5409         102.168.101.2         80         11.301         SERVER-WEBAPP admin php access           2021-11-23         A         2         TCP         Attempted Information         10.101.1         5409         12.168                                                                                                    | 2021-11-23<br>22:08:40 | •           | 2 TC    | P access to a potentially<br>vulnerable web<br>application | 10.1.101.1<br>Q            | 55412 | 192.168.101.2<br><b>Q</b>   | 80    | 1:1560               | SERVER-WEBAPP /doc/ access                                                   |  |
| 2021-11-23       A       2       TCP       access to a potentially vulnerable web application       10.1 10.1       55424       192.168.101.2       80       1.1288       SERVER-OTHER Microsoft Frontpage / Juli / Juli / access         2208.40       1       TCP       Web Application Attack       10.1 10.1       55494       192.168.101.2       80       1.928       SERVER-OTHER Microsoft Frontpage / Juli / access         2208.40       1       TCP       Web Application Attack       10.1 10.11       55490       192.168.101.2       80       1.993       SERVER-WEBAPP admin access         2208.40       1       TCP       Attempted information       10.1 10.11       10.1 10.11       80       1.993       SERVER-WEBAPP admin php access         2208.40       2       TCP       Attempted information       10.1 10.11       10.1 10.11       80       1.1281       SERVER-WEBAPP admin php access         2208.40       2       TCP       Attempted information       10.1 10.11       10.1 10.11       80       1.1281       SERVER-WEBAPP admin php access         2208.40       2       TCP       Attempted information       10.1 10.11       10.1 10.11       80       1.1281       SERVER-WEBAPP Phorum admin access         2208.40       2       TCP       Attempted information <td>2021-11-23<br/>22:08:40</td> <td>4</td> <td>1 тс</td> <td>P Web Application Attack</td> <td>10.1.101.1<br/><b>Q</b> 🕀 🗙</td> <td>55425</td> <td>192.168.101.2<br/><b>Q</b> 🛨</td> <td>80</td> <td>1:1668</td> <td>SERVER-WEBAPP /cgi-bin/ access</td> <td></td>                                          | 2021-11-23<br>22:08:40 | 4           | 1 тс    | P Web Application Attack                                   | 10.1.101.1<br><b>Q</b> 🕀 🗙 | 55425 | 192.168.101.2<br><b>Q</b> 🛨 | 80    | 1:1668               | SERVER-WEBAPP /cgi-bin/ access                                               |  |
| 2021-11-23       A       1       TCP       Web Application Attack       10.1.101.1       55409       102.168.101.2       80       1993       SERVER4IS illaadmin access         2208.40       2       TCP       Attempted Information       10.1.101.1       55409       102.168.101.2       80       1993       SERVER4IS illaadmin access         2021-11-23       A       2       TCP       Attempted Information       10.1.101.1       55409       102.168.101.2       80       1932       SERVER-WEBAPP admin.php access         2021-11-23       A       2       TCP       Attempted Information       10.1.101.1       55409       102.168.101.2       80       11.301       SERVER-WEBAPP admin.php access         22.08.40       2       TCP       Attempted Information       10.1.101.1       55409       102.168.101.2       80       11.301       SERVER-WEBAPP admin.php access         22.08.40       2       TCP       Attempted Information       10.1.101.1       55409       102.168.101.2       80       11.301       SERVER-WEBAPP Phorum admin access         22.08.40       2       TCP       Attempted Information       10.1.101.1       10.1.101.1       80       11.301       SERVER-WEBAPP Phorum admin access         22.08.40       2       TCP                                                                                                    | 2021-11-23<br>22:08:40 | 4           | 2 TC    | P access to a potentially<br>vulnerable web<br>application | 10.1.101.1<br><b>Q</b> 🕀 🗙 | 55424 | 192.168.101.2<br><b>Q</b>   | 80    | 1:1288<br>🕀 🗙        | SERVER-OTHER Microsoft Frontpage<br>/_vti_bin/ access                        |  |
| 2021-11-23       A       TCP       Attempted Information       10.1.101.1       \$5408       192.168.101.2       80       11.301       SERVER-WEBAPP admin.php access         22.08.40       C       TCP       Attempted Information       10.1.101.1       \$5408       192.168.101.2       80       11.301       SERVER-WEBAPP admin.php access         2021-11-23       C       TCP       Attempted Information       Q.T ×       \$5409       192.168.101.2       80       11.301       SERVER-WEBAPP admin.php access         2021-11-23       C       TCP       Attempted Information       Q.T ×       \$5409       192.168.101.2       80       11.301       SERVER-WEBAPP Admin.php access         2021-11-23       C       TCP       Attempted Information       Q.T ×       \$5409       192.168.101.2       80       11.314       SERVER-WEBAPP Phorum admin         2021-11-23       C       TCP       Attempted Information       10.1.101.1       \$5409       192.168.101.2       80       11.314       SERVER-WEBAPP Phorum admin         2021-11-23       C       TCP       Attempted Information       10.1.101.1       \$5409       192.168.101.2       80       11.34       SERVER-WEBAPP Phorum admin         20.08.40       C       C       TCP       Attempte                                                                                                    | 2021-11-23<br>22:08:40 | •           | 1 тс    | P Web Application Attack                                   | 10.1.101.1<br>Q 🕀 🗙        | 55409 | 192.168.101.2<br><b>Q</b>   | 80    | 1:993<br>🕂 🗙         | SERVER-IIS lisadmin access                                                   |  |
| 2021-11-23       A       2       TCP       Attempted Information       Q I ×       S5409       102.168.101.2       80       11.921       SERVER-WEBAPP admin.php access         22:08.40       2       TCP       Attempted Information       Q I ×       S5409       102.108.101.2       80       11.921       SERVER-WEBAPP admin.php access         22:08.40       2       TCP       Attempted Information       101.101.1       S5409       102.108.101.2       80       11.921       SERVER-WEBAPP Phorum admin access         22:08.40       2       TCP       Attempted Information       101.101.1       Q I ×       S409       102.108.101.2       80       11.921       SERVER-WEBAPP Phorum admin access         22:08.40       2       TCP       Attempted Information       101.101.1       Q I ×       S409       102.108.101.2       80       11.921       SERVER-WEBAPP Phorum admin access         20:08.40       X       X       X       X       X       X       X       X       X       X       X       X       X       X       X       X       X       X       X       X       X       X       X       X       X       X       X       X       X       X       X       X       X<                                                                                                    | 2021-11-23<br>22:08:40 | <b>A</b>    | 2 TC    | P Attempted Information<br>Leak                            | 10.1.101.1<br><b>Q</b> 🕀 🗙 | 55408 | 192.168.101.2<br><b>Q</b> 🛨 | 80    | 1:1301               | SERVER-WEBAPP admin.php access                                               |  |
| 2021-11-23         Δ         2         TCP         Attempted Information         10.1.101.1         55409         192.168.101.2         80         1.1134         SERVER-WEBAPP Phorum admin           22.08.40         Leak         Q ↔ Q ↔         Q ↔         Image: Access                                                                                                    | 2021-11-23<br>22:08:40 | 4           | 2 TC    | P Attempted Information<br>Leak                            | 10.1.101.1<br><b>Q</b> 🕀 🗙 | 55409 | 192.168.101.2<br><b>Q</b>   | 80    | 1:1301               | SERVER-WEBAPP admin.php access                                               |  |
|                                                                                                    | 2021-11-23<br>22:08:40 | <b>A</b>    | 2 TC    | P Attempted Information<br>Leak                            | 10.1.101.1<br><b>Q</b> 🕀 🗙 | 55409 | 192.168.101.2<br><b>Q</b> ⊕ | 80    | 1:1134               | SERVER-WEBAPP Phorum admin<br>access                                         |  |
| 2021-11-23 ▲ 3 TCP Unknown Traffic 216.92.33.104 80 192.148.101.2 49948 120.3 (http://angeocli) NO CONTENT-LENGTH<br>21.97.35                                                                                                    | 2021-11-23<br>21:07:35 | Δ           | 3 тс    | P Unknown Traffic                                          | 216.92.30.104<br>Q         | 80    | 192.168.101.2<br><b>Q</b>   | 49948 | 120:3                | (http_inspect) NO CONTENT-LENGTH<br>OR TRANSFER-ENCODING IN HTTP<br>RESPONSE |  |

You can then create a rule under firewall rules on the WAN interface for blocking this IP address that scanned the internal network. It is possible to spoof your IP address, so this may not be an ample rule if the attacker has more resources at their disposal.

Next, proceed to access a website with a 'virus' to click on from the internal network. Make sure to disable any blocking rules preventing this to simulate a real intrusion (below).

| Rules (Drag to Change Order) |   |               |          |         |      |               |           |         |       |          |                                    |                 |
|------------------------------|---|---------------|----------|---------|------|---------------|-----------|---------|-------|----------|------------------------------------|-----------------|
|                              |   | States        | Protocol | Source  | Port | Destination   | Port      | Gateway | Queue | Schedule | Description                        | Actions         |
|                              | ~ | 3 /3.64 MiB   | *        | *       | *    | LAN Address   | 443<br>80 | ×       | *     |          | Anti-Lockout Rule                  | \$              |
|                              | × | 0 /0 B        | IPv4 TCP | *       | *    | 216.92.30.104 | 80 (HTTP) | *       | none  |          |                                    | ÷∕⊡⊡∎́          |
|                              | ~ | 10 /63.08 MiB | IPv4 *   | LAN net | *    | *             | *         | *       | none  |          | Default allow LAN to any rule      | ₺∥□०面           |
|                              | ~ | 0 /0 B        | IPv6 *   | LAN net | *    | *             | *         | *       | none  |          | Default allow LAN IPv6 to any rule | ₺∥₽०₫           |
|                              |   |               |          |         |      |               |           |         |       |          | 🕇 Add 🕽 Add 🛅 Delete 🕞             | Save + Separate |

Once you navigate to the virus (here we used it315.girlsgeekout.org/virus) and click HTTP

response with errors (below).

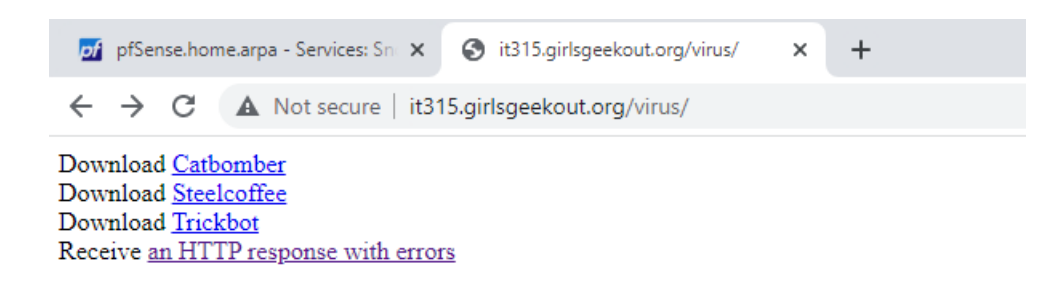

Here is the alert generate from this download on Snort:

| Snort Interf         | faces       | Global  | Settings                 | Updates            | Alerts E                                                      | Blocked   | Pass Lists                  | Suppress      | IP Lists     | SID Mgmt                              | Log Mgmt     | Sync             |
|----------------------|-------------|---------|--------------------------|--------------------|---------------------------------------------------------------|-----------|-----------------------------|---------------|--------------|---------------------------------------|--------------|------------------|
| Alert Log            | View S      | ettings | 8                        |                    |                                                               |           |                             |               |              |                                       |              |                  |
| Interfa              | ce to Insp  | ect     | WAN (em0<br>Choose inter | ) 🗸                | 🗌 Auto-refr                                                   | resh view | 250<br>Alert lines          | s to display. |              | Save                                  |              |                  |
| Alert                | t Log Actio | ons     | 🛃 Download               | Clear              |                                                               |           |                             |               |              |                                       |              |                  |
| Alert Log            | l View Fi   | ilter   |                          |                    |                                                               |           |                             |               |              |                                       |              |                  |
| Entries              | in Activ    | e Log   |                          |                    |                                                               |           |                             |               |              |                                       |              |                  |
| ite                  | Action      | Pri     | Proto                    | Class              | Source IP                                                     | SPort     | Destination IP              | DPort         | GID:SID      | Description                           |              |                  |
| 021-11-23<br>1:07:35 | <b>A</b>    | 3       | TCP                      | Unknown<br>Traffic | 216.92.30.104<br><b>Q                                    </b> | 80        | 192.168.101.2<br><b>Q</b> 🛨 | 49948         | 120:3<br>🛨 🗙 | (http_inspect) NO (<br>TRANSFER-ENCOD | CONTENT-LENG | TH OR<br>ESPONSE |

Before you begin with trying to view a log to investigate with Wireshark, you must first change firewall rules to allow a secure shell connection on WAN as well as download an SFTP client to connect to your pfSense firewall. Navigate to Firewall>Rules and add the following rule, click save and apply changes:

|                                                                  | whereas with block the pack                                                                                                    | et is dropped silently. In either case, the o                                                                                                    | riginal packet is disca                                                                                                    | rded.                                                       | arried to the ochaely                            | •            |  |  |  |
|------------------------------------------------------------------|----------------------------------------------------------------------------------------------------|----------------------------------------------------------------------------------------------------|----------------------------------------------------------------------------------------------------|-------------------------------------------------------------|--------------------------------------------------|--------------|--|--|--|
| Disabled                                                         | Disable this rule<br>Set this option to disable this                                                                                                    | s rule without removing it from the list.                                                                                                    |                                                                                                    |                                                             |                                                  |              |  |  |  |
| Interface                                                        | WAN<br>Choose the interface from w                                                                                                    | WAN  Choose the interface from which packets must come to match this rule.                                                                                                    |                                                                                                    |                                                             |                                                  |              |  |  |  |
| Address Family                                                   | IPv4<br>Select the Internet Protocol v                                                                                                    | version this rule applies to.                                                                                                    | ~                                                                                                    |                                                             |                                                  |              |  |  |  |
| Protocol                                                         | TCP<br>Choose which IP protocol thi                                                                                                    | is rule should match.                                                                                                    | ~                                                                                                    |                                                             |                                                  |              |  |  |  |
| Source                                                           |                                                                                                    |                                                                                                    |                                                                                                    |                                                             |                                                  |              |  |  |  |
| Source                                                           | Invert match                                                                                                    | Single host or alias                                                                                                    | ~                                                                                                    | 10.1.101.1                                                  | 1                                                | ``           |  |  |  |
| Destination                                                      |                                                                                                    |                                                                                                    |                                                                                                    |                                                             |                                                  |              |  |  |  |
| Destination                                                      | Invert match                                                                                                    | WAN address                                                                                                    | ~                                                                                                    | Destination Address                                         | 1                                                |              |  |  |  |
| Destination<br>Destination Port Range                            | Invert match  SSH (22)  From                                                                                                    | WAN address                                                                                                    | <b>~</b><br>22) <b>~</b>                                                                                                    | Destination Address                                         | 1                                                |              |  |  |  |
| Destination<br>Destination Port Range                            | ☐ Invert match<br>SSH (22)<br>From<br>Specify the destination port of                                                                                                    | WAN address SSH ( Custom To or port range for this rule. The "To" field m                                                                                                    | 22) V<br>ay be left empty if onl                                                                                               | Destination Address<br>Custom<br>y filtering a single port. |                                                  |              |  |  |  |
| Destination Destination Port Range Extra Options Log             | Invert match SSH (22) From Specify the destination port of Log packets that are han Hint: the firewall has limited the Status: System Logs: Set                                               | WAN address Custom To or port range for this rule. The "To" field m dled by this rule local log space. Don't turn on logging for t titings page).                                                                                       | <ul> <li>✓</li> <li>22)</li> <li>✓</li> <li>ay be left empty if online</li> <li>everything. If doing a leverything.</li> </ul> | Destination Address<br>Custom<br>y filtering a single port. | /                                                | (see         |  |  |  |
| Destination Destination Port Range Extra Options Log Description | Invert match SSH (22) From Specify the destination port of Log packets that are hand Hint: the firewall has limited the Status: System Logs: Set SSH on WAN A description may be entered log. | WAN address         Custom       To         or port range for this rule. The "To" field m         dled by this rule         local log space. Don't turn on logging for rtings page).         d here for administrative reference. A max | v 22)     v ay be left empty if onl everything. If doing a imum of 52 character                                                | Destination Address<br>Custom<br>y filtering a single port. | ernote syslog server i<br>displayed in the firew | (see<br>vall |  |  |  |

Navigate to System>Advanced>Admin Access to enable Secure Shell:

| System / Advance    | ed / Admin Access                                                                            | 0                                                                                                    |
|---------------------|----------------------------------------------------------------------------------------------|----------------------------------------------------------------------------------------------------|
| Admin Access Firew  | all & NAT Networking Miscellaneous                                                           | System Tunables Notifications                                                                         |
| webConfigurator     |                                                                                              |                                                                                                    |
| Protocol            | ОНТТР                                                                                        | HTTPS (SSL/TLS)                                                                                       |
| SSL/TLS Certificate | webConfigurator default (612df251bf277)<br>Certificates known to be incompatible with use fo | ✓<br>or HTTPS are not included in this list.                                                          |
| TCP port            | Enter a custom port number for the webConfigur<br>after save.                                | ator above to override the default (80 for HTTP, 443 for HTTPS). Changes will take effect immediately |

| Secure Shell Server    | ✓ Enable Secure Shell                                                                                                    |
|------------------------|----------------------------------------------------------------------------------------------------|
| SSHd Key Only          | Password or Public Key 🗸                                                                                                    |
|                        | When set to Public Key Only, SSH access requires authorized keys and these keys must be configured for each user that has been granted secure she<br>access. If set to Require Both Password and Public Key, the SSH daemon requires both authorized keys and valid passwords to gain access. The<br>default Password or Public Key setting allows either a valid password or a valid authorized key to login. |
| Allow Agent Forwarding | Enables ssh-agent forwarding support.                                                                                                    |
| SSH port               | 22                                                                                                    |
|                        | Note: Leave this blank for the default of 22.                                                                                                    |

Next, download SFTP client as shown on the next page:

| WinS<br>Free SFTP; SCP; | CP<br>S3 and FTP client for Windows                         |                         |                            |                     |  |  |  |
|-------------------------|-------------------------------------------------------------|-------------------------|----------------------------|---------------------|--|--|--|
| Home                    |                                                             |                         |                            | Install             |  |  |  |
|                         |                                                             | Free<br>F               | Award-W<br>File Manag      | 'inning<br>ger      |  |  |  |
|                         | Copy file between a local computer and remote servers using |                         |                            |                     |  |  |  |
|                         |                                                             | FTP, FTPS, SC           | P, SFTP, WebDAV or S3 file | transfer protocols. |  |  |  |
|                         |                                                             | DOWNLOAD NOW            |                            | ABOUT WINSCP        |  |  |  |
|                         |                                                             | 166 million downloads t | to date                    |                     |  |  |  |

Once this is downloaded and installed, proceed to connect to your pfSense firewall through the SFTP client. Click the folder with 2 dots and type in the Public IP address for your pfSense firewall in the host box. Insert your credentials for pfSense and click Login (screenshot on next page).

|                                   |                                                                   |                                                                                                    | Joshua Lane<br>IT419 |
|-----------------------------------|-------------------------------------------------------------------|----------------------------------------------------------------------------------------------------|----------------------|
| 1                                 |                                                                   |                                                                                                    | 11/23/2021           |
| SCP WinSCP                        |                                                                   |                                                                                                    | - 🗆 ×                |
| Local Mark Files Commands Session | Options Remote Help                                               |                                                                                                    |                      |
| 🖽 📰 🔂 Synchronize 🗾 🔐 🔝           | 🐼 🗃 Queue 👻 Transfer Settings Default                             | - 🥵 -                                                                                                    |                      |
| 🚅 New Session                     |                                                                   |                                                                                                    |                      |
| 📑 My documents 🔹 🚰 👻 💌            | ⊨ • → • 🗈 🖬 🎧 🎜 🔚                                                 |                                                                                                    | 🏠 🤁 🖻 Find Files 🚼   |
| 🗄 🕼 Upload 👻 📝 Edit 👻 💢 🕞 I       | Login                                                             | - 🗆 X                                                                                                    | i New ▼ I + - ♥      |
| C:\Users\jlane003\Documents\      |                                                                   |                                                                                                    |                      |
| Name Size                         | Tools  Manage  Show Login dialog on startup and when the last ses | Session<br>File protocol:<br>SFTP V<br>Host name: Port number:<br>10.4.19.101 22<br>User name: Password:<br>admin • •••••••<br>Save V Advanced V<br>sion is closed | Rights Owner         |
| 0.P. of 5.50 (P. in 0 of 2        |                                                                   | Abidan                                                                                                    |                      |
| Not connected.                    | -                                                                 | 4 moden                                                                                                    |                      |

Click Yes at the Unknown Server prompt (next page):

Joshua Lane IT419

| admin@10.418.101 · WinSCP                                                                                                    |                                                                                      |                                                                                                    |                                                                                                    | 11/23/202              |
|----------------------------------------------------------------------------------------------------|--------------------------------------------------------------------------------------|----------------------------------------------------------------------------------------------------|----------------------------------------------------------------------------------------------------|------------------------|
| Local Mark Files Commands Session Options Remote Help<br>Synchronize Synchronize Occure Transfer Settings Default<br>Wy documents Occure to Properties New Construction Common Common | admin@10.4.19.101 - WinSCP                                                           |                                                                                                    |                                                                                                    | - 🗆 ×                  |
| Image: Synchronize     Image: Synchronize                                                                                                    | Local Mark Files Commands Session Option                                             | Remote Help                                                                                                    |                                                                                                    |                        |
| admin@104.19.101 * wew Session         Wy documents       Image: Comparison of the comparison of the compari                                                                       | 🛨 🎇 🚔 Synchronize 🗾 🧬 🖬 🚳                                                            | Queue  Transfer Settings Default                                                                                                    | • 👩 •                                                                                                    |                        |
| Wy documents Image: Control of the second second sec                         | admin@10.4.19.101 × 📑 New Session                                                    |                                                                                                    |                                                                                                    |                        |
| W pload                                                                                                    | 📔 My documents 🛛 🕶 🚰 🕶 🕎 🔹 🦛 😁                                                       | - 🗈 🗈 🏠 🗶 🔚                                                                                                    | $[ \  \  \  \  \  \  \  \  \  \  \  \  \ $                                                                                                    | 🗈 🗊 🏠 🤔 🖻 Find Files   |
| Alusers/jlane003/Documents/     Name     Size   Type   Parent dire   File foldie   File foldie   Stab   Ohsen Hi   Continue connecting to an unknown server and add its host key to a cache? The server's host key was not found in the cache. You have no guarantee that the server is the computer you think it is.   The server's bost key was not found in the cache. You have no guarantee that the server is the computer you think it is.   The server's bost key was not found in the cache. You have no guarantee that the server is the computer you think it is.   The server's bost key was not found in the cache. You have no guarantee that the server is the computer you think it is.   The server's bost key was not found in the cache. You have no guarantee that the server is the computer you think it is.   The server's bost key was not found in the cache. You have no guarantee that the server is the computer you think it is.   The server's bost key was not found in the cache. You have no guarantee that the server is the computer you think it is.   The server's bost key was not found in the cache. You have no guarantee that the server is the computer you think it is.   The server's bost key was not found in the cache. You have no guarantee that the server is the computer you think it is.   The server's bost key was not found in the cache. You have no guarantee that the server is the computer you think it is.   The server's host key was not found in the cache. You have no guarantee that the server is the computer you think it is.   The server's host key was not found in the cache. You have no guarantee that the server is the computer you think i                                                                                                    | 🗊 Upload 👻 📝 Edit 👻 🗶 📝 🕞 Propertie                                                  | ՝ New 🗸 🛨 🖃 🔽                                                                                                    | 🗄 📄 Download 👻 📝 Edit 👻 🗶 🕞 Pro                                                                                                    | operties 🔐 New 🕶 🛨 🖃 🗹 |
| Name Size Type   Parent dire   File folder   Etest.pdf   SKB   Chonisue connecting to an unknown server and add its host   key to a cache?   The server's host key was not found in the cache. You have no guarantee that the server is the computer you think it is. The server's Ed25519 key details are: Algorithm: ssh-ed25519 255 SHA-256: BrwiwqSCjmyY3bqRe26jgPpBVnC+tJT1Ydz6Yox1aGo= MD5: 64:e3:95365:e67:rcDee:0e:54:9e:79:78:69:39 If you trust this host, press Yes. To connect without adding host key to the cache, press No. To abandon the connection press Cancel. Key fingerprints to dipboard Yes No Cancel Help B of 5.59 GB in 0 of 3 4 hidden                                                                                                    | :\Users\jlane003\Documents\                                                          |                                                                                                    |                                                                                                    |                        |
| <ul> <li>Parent dire<br/>File folder<br/>best.pdf</li> <li>S KB</li> <li>Continue connecting to an unknown server and add its host<br/>key to a cache?</li> <li>The server's host key was not found in the cache. You have no guarantee that the<br/>server is the computer you think it is.</li> <li>The server's Ed25519 key details are:<br/>Algorithm: sth-ed25519 255<br/>SHA-256: Bhwiwq5CjmyY3bgRs26jgPpBWnC+UTIYdz6Yox1aGo=<br/>MDS: 64-8349585ee67:c0:ee:0:54:9ef79:87:86939</li> <li>If you trust this host, press Yes. To connect without adding host key to the cache,<br/>press No. To abandon the connection press Cancel.</li> <li>Copy key fingerprints to clipboard</li> <li>Yes No</li> <li>Cancel</li> <li>Help</li> </ul>                                                                                                    | Name Size Type                                                                       | Warning                                                                                                    | ? ×                                                                                                    | ged Rights Owner       |
| B of 5.59 GB in 0 of 3 4 hidden                                                                                                    | It419     File fold       Itest.pdf     5 KB       Windows Server 2016     5,865,808 | r<br>continue connecting to an u<br>key to a cache?<br>The server's host key was not found i<br>server is the computer you think it is.<br>The server's Ed25519 key details are:<br>Algorithm: ssh-ed25519 255<br>SHA-256: BfwiwqSCjmyY3bgRs2<br>MD5: 64:e3:19:58:5e:67:c0:ee<br>If you trust this host, press Yes. To co-<br>press No. To abandon the connectio | unknown server and add its host<br>in the cache. You have no guarantee that the<br>toggPpBVnC+tJT1Ydz6Yox1aGo=<br>.0e:54:9e:f9:9f:78:69:39<br>nnect without adding host key to the cache,<br>n press Cancel.<br>Copy key fingerprints to clipboard |                        |
| 4 Haden                                                                                                    | R of 5 59 GB in 0 of 3                                                               | 4 hidden                                                                                                    |                                                                                                    |                        |
| NOT CONNECTED.                                                                                                    | ot connected.                                                                        | 4 hidden                                                                                                    |                                                                                                    |                        |

In order to locate exactly where the alert log you want is, you must navigate to

Services>Snort>Interface Settings>LAN – Logs. The file path will be displayed there

(screenshot on next page):

Joshua Lane IT419 11/23/2021 • - • × 👷 plSense.home.arpa - Services: Sri 🗙 🥹 it315.girlsgeekout.org/virus/ 🗙 🕇 🕂 ← → C ▲ Not secure | https://192.168.101.1/snort/snort\_interface\_logs.php?id=1 ☆ 😩 : DESCENSE System + Interfaces + Firewall + Services + VPN + Status + Diag 2 🗘 WARNING: The 'admin' account password is set to the default value. Change the pa ord in the User Manager Services / Snort / Interface Settings / LAN - Logs 0 Snort Interfaces Global Settings Updates Alerts Blocked Pass Lists Suppress IP Lists SID Mgmt Log Mgmt Sync LAN Settings LAN Categories LAN Rules LAN Variables LAN Preprocs LAN IP Rep LAN Logs Log File Selection Log File to View alert ~ Choose which log you want to vie Log file contents File successfully loaded. Log File Path /var/log/snort/snort\_em152389/alert Log Contents 😐 🤌 🛤 皆 🔕 🗎 ∧ 🖫 d<mark>8</mark> 1:45 PM

Go back into the SFTP client and navigate to the file path previously as shown and click OK (next page):

|                        |                               |                                        |                                  |                  |               | 11         | /23/20  |
|------------------------|-------------------------------|----------------------------------------|----------------------------------|------------------|---------------|------------|---------|
| 🚇 snort_em152389 - adm | in@10.4.19.101 - WinSCP       |                                        |                                  |                  |               | _          |         |
| Local Mark Files Comm  | ands Session Options Remote H | Help                                   |                                  |                  |               |            |         |
| 🕀 🛃 📮 Synchronize      | 토 🥐 💽 🛞 🗿 Queue 🗸             | Transfer Settings Default              | <ul> <li>✓ <i>6</i> →</li> </ul> |                  |               |            |         |
| 🚽 admin@10.4.19.101 ×  | 🚔 New Session                 |                                        |                                  |                  |               |            |         |
| 🐛 C: Local Disk 🔹 🗧    | 🖥 • 🕎 • < • -> • 🔁 🛍          | û 🗶 🐁                                  | 📕 snort_em1! 🝷 🚰 👻 🝸             | • 🔶 • 🔶 • 💼      | 🗖 🏠 🎜 🗖       | Find Files |         |
| 🗐 🔄 Upload 👻 📝 Edit 🗣  | 🗙 📝 🕞 Properties 📑 New        | - + - V                                | 🕞 Download 👻 📝 Edit              | - 🗙 📝 🕞 Properti | es 📔 New 🗸    | + - V      |         |
| C:\Users\jlane003\     |                               |                                        | /var/log/snort/snort_em1523      | 89/              |               |            |         |
| Name                   | Size Type                     | Changed                                | Name                             | Size Changed     |               | Rights     | Owner   |
| <u>t</u>               | Parent directory              | 11/4/2021 9:31:50 AM                   | <u> </u>                         | 11/16/202        | 1 10:18:34 AM | rwxr-xr-x  | root    |
| .VirtualBox            | File folder                   | 11/23/2021 9:17:56 AM                  | barnyard2                        | 11/16/202        | 1 10:18:34 AM | rwxr-xr-x  | root    |
| E Contacts             | File folder                   | 8/31/2021 8:27:16 AM                   | alert                            | 1 KB 11/23/202   | 1 10:08:12 AM | rw-rr      | root    |
| E Desktop              | System Folder                 | 8/31/2021 8:27:16 AM                   | app-stats.log                    | 0 KB 11/16/202   | 1 10:18:34 AM | rw-rr      | root    |
| Documents              | System Folder                 | 10/28/2021 9:42:38 AM                  | snort.log.1637699899             | 1 KB 11/23/202   | 1 10:08:12 AM | rw         | root    |
| Downloads              | System Folder                 | 11/23/2021 10:14:00 AM                 |                                  |                  |               |            |         |
| Ravorites              | File folder                   | 8/31/2021 8:27:16 AM                   |                                  |                  |               |            |         |
| 🕞 Links                | File folder Dowr              | load                                   |                                  | ? ×              |               |            |         |
| Music                  | System Folder                 |                                        |                                  |                  |               |            |         |
| Password Assignment    | File folder                   | Download file 'snort.log.163769989     | 9' to local directory:           |                  |               |            |         |
| E Pictures             | System Folder                 | C:\Users\jianeuu3\*.*                  |                                  | ✓ Browse         |               |            |         |
| Me Saved Games         | File folder Tra               | nsfer settings                         |                                  |                  |               |            |         |
| Searches               | File folder Tra               | nster type: Binary                     |                                  |                  |               |            |         |
| Videos                 | System Folder                 |                                        |                                  |                  |               |            |         |
| VirtualBox VMs         | File folder                   | ransfer in background (add to transfer | queue)                           |                  |               |            |         |
|                        |                               | Transfer settings                      | OK Cancel                        | Help             |               |            |         |
|                        |                               | o not show this dialog box again       |                                  |                  |               |            |         |
|                        |                               |                                        |                                  |                  |               |            |         |
|                        |                               |                                        |                                  |                  |               |            |         |
|                        |                               |                                        |                                  |                  |               |            |         |
|                        |                               |                                        |                                  |                  |               |            |         |
|                        |                               |                                        |                                  |                  |               |            |         |
| 0 B of 0 B in 0 of 14  |                               | 18 hid                                 | den 590 B of 770 B in 1 of 4     |                  |               |            |         |
|                        |                               | 101114                                 |                                  |                  | A             | SETD-3     | 0.15.58 |
|                        |                               |                                        |                                  |                  |               |            |         |

Once this is done, the file should be transferred and observable in Wireshark. Open up the Wireshark Application and look at the file as shown. Here you can see the destination IP address that shows who downloaded the 'virus' from a bad website (on next page):

|                                      |                                                          |                                                     |                                                                                           | Joshua Lane      |
|--------------------------------------|----------------------------------------------------------|-----------------------------------------------------|-------------------------------------------------------------------------------------------|------------------|
|                                      |                                                          |                                                     |                                                                                           | IT419            |
|                                      |                                                          |                                                     |                                                                                           | 11/23/2021       |
| snort.log.16376998                   | 99                                                       |                                                     |                                                                                           |                  |
| File Edit View Go                    | Capture Analyze Statistics Teles                         | phony Wireless Tools Help                           |                                                                                           |                  |
| 🖌 🔳 🖉 💿 📘 🗎                          | 🕅 🙆 🔍 🖛 🔿 🖀 Ŧ 🛓 📑                                        |                                                     |                                                                                           |                  |
| 📕 tcp                                |                                                          |                                                     |                                                                                           | ×                |
| No. Time                             | Source D                                                 | Destination Protocol                                | Length Info                                                                               |                  |
| 1 0.000000                           | 216.92.30.104 1                                          | 192.168.101.2 TCP                                   | 550 80 → 49948 [PSH, ACK] Seq=1 Ack=1 Win=2054 Len=496 [TCP segment of a reassembled PDU] |                  |
|                                      |                                                          |                                                     |                                                                                           |                  |
|                                      |                                                          |                                                     |                                                                                           |                  |
|                                      |                                                          |                                                     |                                                                                           |                  |
|                                      |                                                          |                                                     |                                                                                           |                  |
| > Frame 1: 550 by                    | tes on wire (4400 bits), 550                             | 0 bytes captured (4400 bits                         |                                                                                           |                  |
| > Internet Protoc                    | ol Version 4, Src: 216.92.30                             | 0.104, Dst: 192.168.101.2                           | (08:00:27:07:a5:71)                                                                       |                  |
| > Transmission Co                    | ntrol Protocol, Src Port: 80                             | 0, Dst Port: 49948, Seq: 1,                         | Ack: 1, Len: 496                                                                          |                  |
|                                      |                                                          |                                                     |                                                                                           |                  |
|                                      |                                                          |                                                     |                                                                                           |                  |
|                                      |                                                          |                                                     |                                                                                           |                  |
|                                      |                                                          |                                                     |                                                                                           |                  |
|                                      |                                                          |                                                     |                                                                                           |                  |
| 0000 08 00 27 6f                     | a3 71 08 00 27 44 87 9b 08                               | 8 00 45 02 ···'o·q·· 'D···                          | E-                                                                                        | ^                |
| 0010 02 18 00 00                     | 40 00 32 06 2a 6f d8 5c 1e                               | e 68 c0 a8 ····@·2· *o·∖·<br>d 21 50 18 e. P √      | D.                                                                                        |                  |
| 0030 08 06 da 86                     | 00 00 48 54 54 50 2f 31 2e                               | e 31 20 32HT TP/1.                                  | 2                                                                                         |                  |
| 0040 30 30 20 4f                     | 4b 0d 0a 44 61 74 65 3a 20                               | 0 54 75 65 00 OK- D ate:                            |                                                                                           |                  |
| 0050 2c 20 32 33<br>0060 3a 30 37 3a | 20 4e 6f 76 20 32 30 32 31<br>33 35 20 47 4d 54 6d 6a 53 | 1 20 32 31 , 23 Nov 2021<br>3 65 72 76 :07:35 6 MTS |                                                                                           |                  |
| 0070 65 72 3a 20                     | 41 70 61 63 68 65 0d 0a 43                               | 3 6f 6e 74 er: Apac heC                             | int                                                                                       |                  |
| 0080 65 6e 74 2d                     | 4c 65 6e 67 74 68 3a 20 0d                               | d 0a 54 72 ent-Leng th: •                           | Tr                                                                                        |                  |
| 0090 61 6e 73 66                     | 65 72 2d 45 6e 63 6f 64 69                               | 9 6e 67 3a ansfer-É ncodi<br>5 3a 20 74 Koop Alivo  | κ:<br>-                                                                                   |                  |
| 00b0 69 6d 65 6f                     | 75 74 3d 35 2c 20 6d 61 78                               | 8 3d 31 30 imeout=5 . max                           | 10                                                                                        |                  |
| 00c0 30 0d 0a 43                     | 6f 6e 6e 65 63 74 69 6f 6e                               | e 3a 20 4b 0··Conne ction                           |                                                                                           | v                |
| Internet Protocol                    | Version 4 (ip), 20 bytes                                 |                                                     | Packets: 1 ' Displayed: 1 (100.0%)                                                        | Profile: Default |

Adding these various rules can keep clients/staff from accidentally downloading viruses and protect your enterprise from outside threats. Snort and custom firewall rules can go a long way prohibiting misuse and making up for the weakest link in the cybersecurity chain (humans).